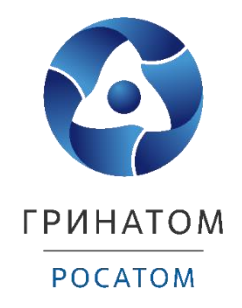

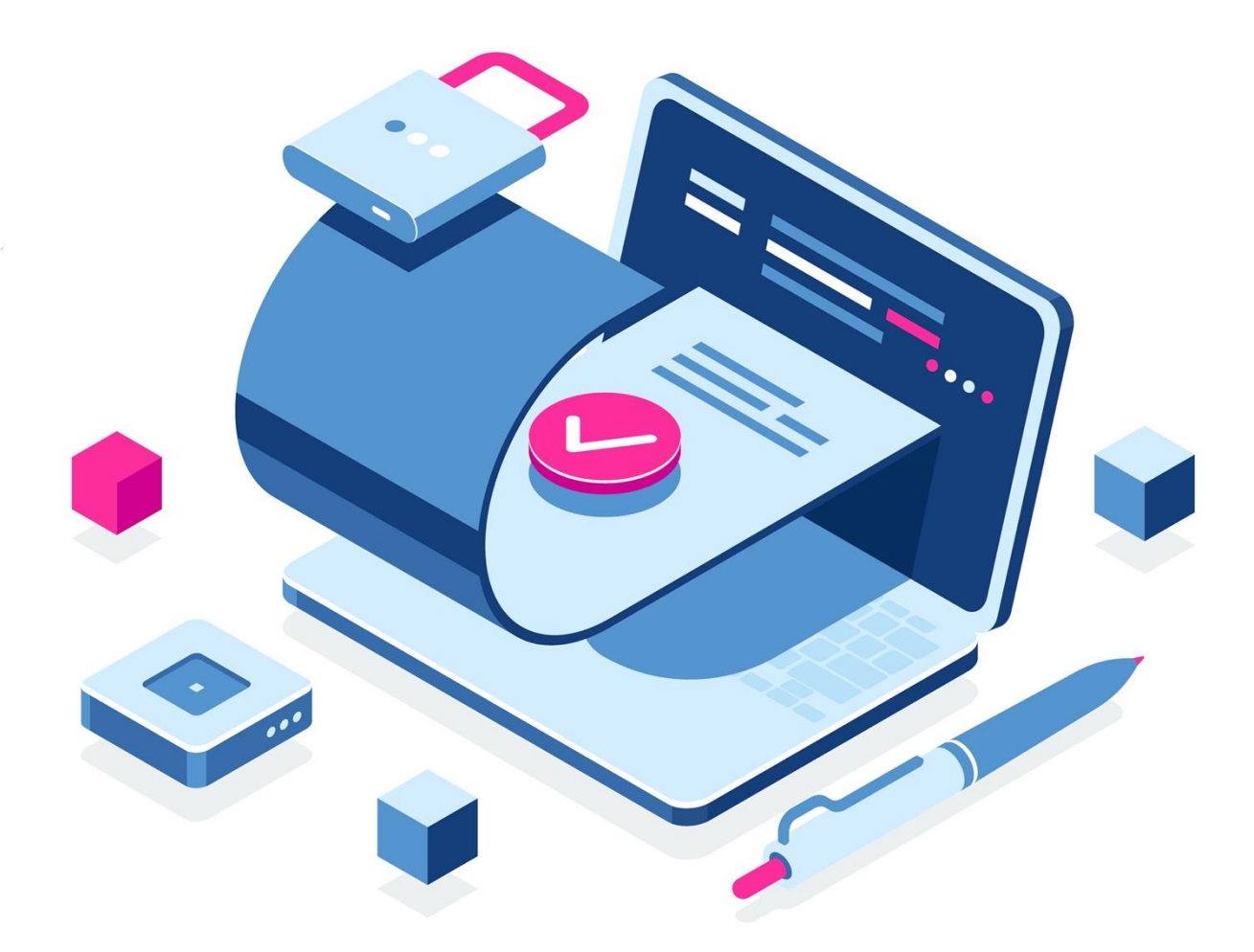

Инструкция по формированию ключа проверки электронной подписи и файла запроса для получения квалифицированного сертификата ключа проверки электронной подписи физического лица на Портале заявителя информационной системы Удостоверяющий центр Федерального казначейства (Портал заявителя ИС УЦ)

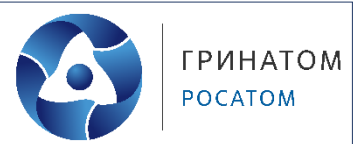

# Содержание

| 1. | Перечень условных обозначений и сокращений               | 3 |
|----|----------------------------------------------------------|---|
| 2. | Введение                                                 | 4 |
| 3. | Формирование первичного запроса на получение сертификата | 5 |

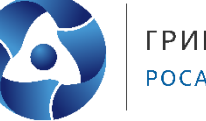

|         | 1. Перечень условных обозначений и сокращений         |
|---------|-------------------------------------------------------|
| ЭП –    | электронная подпись                                   |
| СМЭВ –  | система межведомственного электронного взаимодействия |
| ЕГРЮЛ – | единый государственный реестр юридических лиц         |
| ЕИС –   | единая информационная система                         |
| ГМУ –   | государственные муниципальные учреждения              |

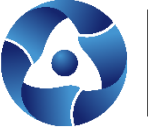

#### 2. Введение

Данная инструкция определяет порядок формирования ключа электронной и запроса на получение квалифицированного сертификата ключа проверки электронной подписи физического лица (далее - запрос на получение сертификата) для работы в следующих информационных системах:

• для обеспечения юридически значимого электронного документооборота в системе удаленного финансового документооборота органов Федерального казначейства (далее - СУФД-online);

• на официальном сайте Единой информационной системы в сфере закупок;

• на официальном сайте для размещения информации о государственных (муниципальных) учреждениях;

• в государственной интегрированной информационной системе управления общественными финансами "Электронный бюджет" (далее - ГИИС «Электронный бюджет»);

• в государственной автоматизированной информационной системе «Управление» (далее - ГАС «Управление»);

• в государственной информационной системе «Официальный сайт Российской Федерации в информационно-телекоммуникационной сети «Интернет» для размещения информации об осуществлении государственного (муниципального) финансового аудита (контроля) в сфере бюджетных правоотношений».

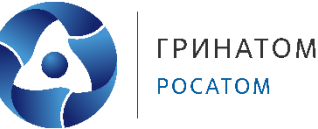

## 3. Формирование первичного запроса на получение сертификата

Для формирования первичного запроса на получение сертификата необходимо выполнить следующие действия:

1. Открыть главную страницу открытой части Портала заявителя ИС УЦ <u>https://fzs.roskazna.ru</u>.

Для работы с Порталом заявителя ИС УЦ используется Web- браузер с поддержкой криптоалгоритмов ГОСТ: Internet Explorer (версии 9.х, 10.х, 11.х), Яндекс.Браузер, Браузер «Спутник» с поддержкой отечественной криптографии, Браузер Chromium ГОСТ.

| ПОРТАЛ ЗАЯВИТЕЛ<br>Информационная систем<br>«Удостоверяющий центр                                                                       | Я<br>а<br>Федерального казн                        | ачейства»                                                   | 8 (800) 301 07 77<br>Еделовай контактный центр<br>Федерального казначейства                                                  |
|----------------------------------------------------------------------------------------------------|----------------------------------------------------|-------------------------------------------------------------|----------------------------------------------------------------------------------------------------|
| ЕСС<br>Получение сертифи<br>Первичное получение серти<br>Срок действия сертификата (ключ<br>Потребуется посещение Т<br>Подать документы | <b>Ката</b><br>фиката.<br>на ЭП) истек.<br>ОФК,    | С<br>Имеется действу<br>Посещение<br>са                     | ессорование и посертификата<br>нощий сертификат, выданный УЦ ФК.<br>ТОФК не потребуется, если ваши<br>недения не изменились. |
| Прекращение                                                                                                    | Реестр сер                                         | отификатов                                                  | <b>Г</b> роверка                                                                                                    |
| действия сертификата                                                                                                    | Пользо<br>Воиск сертифи<br>формирование с<br>серти | вателей<br>ката в реестре и<br>справки о статусе<br>фиката. | электронной подписи<br>Проверка юдлянности<br>присоедиченной или отсоединенной<br>электронной подписи документа.             |
| войти по сертификату                                                                                                    | НАЙТИ СЕ                                           | РТИФИКАТ                                                    | проверить эп                                                                                                    |

2. Нажать на кнопку «Подать документы» в блоке «Получение сертификата»:

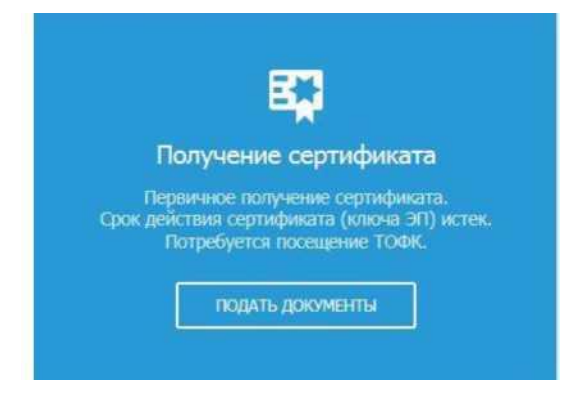

3. В открывшемся окне формирования запроса на сертификат (рисунок 3) в поле «Субъект РФ» выбрать необходимое значение *(Смоленская область)* из выпадающего списка:

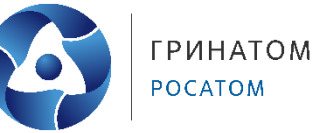

| Формирова                    | ние запроса на сертификат                                           |                    |
|------------------------------|---------------------------------------------------------------------|--------------------|
| ВЫБЕРИТЕ СУБЪ<br>СЕРТИФИКАТА | ЕКТ РОССИЙСКОЙ ФЕДЕРАЦИИ И ТОФК, В КОТОРОМ ПЛАНИРУЕТЕ ПОДАВАТЬ ДОКУ | МЕНТЫ НА ПОЛУЧЕНИЕ |
| Субъект РФ *                 | Выберите субъект РФ                                                 | ( <b>a</b> )       |
| тофк *                       | Сн<br>Смоленская область                                            |                    |
|                              |                                                                     |                    |
| УКАЖИТЕ СВЕДЕ                | НИЯ О ЗАЯВИТЕЛЕ                                                     |                    |
| 🕗 Организация                | Индивидуальный предприниматель                                      |                    |
|                              | 1026701447816                                                       |                    |

4. В поле «Орган ФК» (рисунок 4) нажать на пиктограмму поиска и выбрать ТОФК:

| Формирова                   | ние запроса на сертификат                                  |                               |
|-----------------------------|------------------------------------------------------------|-------------------------------|
| ВЫБЕРИТЕ СУБ<br>СЕРТИФИКАТА | ЬЕКТ РОССИЙСКОЙ ФЕДЕРАЦИИ И ТОФК, В КОТОРОМ ПЛАНИРУЕТЕ ПОД | ДАВАТЬ ДОКУМЕНТЫ НА ПОЛУЧЕНИЕ |
| Субъект РФ *                | Смоленская область                                         |                               |
| тофк *                      | Введите код или каименование органа ФК                     | <u>م</u>                      |
| УКАЖИТЕ СВЕД                | ЕНИЯ О ЗАЯВИТЕЛЕ                                           |                               |
| 🕗 Организация               | Индивидуальный предприниматель                             |                               |
| огрн *                      | 1026701447816                                              |                               |
| Организация<br>ОГРН *       | Индивидуальный предприниматель                             |                               |

- 5. Заполнить обязательные поля в блоке «Сведения о Заявителе» (рисунок 5):
- ОГРН и ИНН организации (в случае выбора Заявителя «Организация»);
- ОГРНИП и ИНН (в случае выбора Заявителя «Индивидуальный предприниматель»).

# Инструкция по формированию и получению КЭП физического лица в УЦ ФК

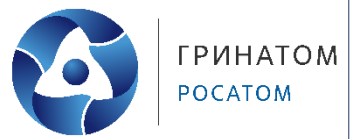

|                                 | ПОРТАЛ ЗАЯВИТЕЛЯ<br>Информационная система<br>«Улостовеляющий центр Фелерального казначейства»                                           | 8 (800) 301 07 77<br>Единый контактный центр<br>Фелерального казначейства |
|---------------------------------|----------------------------------------------------------------------------------------------------|---------------------------------------------------------------------------|
|                                 | адостоверлющий центр жедерильного кизниченстви»                                                                                          | текрерии на ного токал на полнити и на                                    |
| 👚 Сформи                        | ровать запрос Изменить статус сертификата Найти сер                                                                                      |                                                                           |
| Формирова                       | ние запроса на сертификат                                                                                                    |                                                                           |
| 🍈 Если у Вас<br>упрощенно       | уже есть действующий сертификат, и Вы зарегистрированы в Федеральном каз<br>й процедуры подачи запроса на сертификат. <mark>Войти</mark> | начействе, пожалуйста, <u>авторизуйтесь</u> для                           |
| ВЫБЕРИТЕ СУБІ<br>СЕРТИФИКАТА    | БЕКТ РОССИЙСКОЙ ФЕДЕРАЦИИ И ТОФК, В КОТОРОМ ПЛАНИРУЕ                                                                                     | ТЕ ПОДАВАТЬ ДОКУМЕНТЫ НА ПОЛУЧЕНИЕ                                        |
| Субъект РФ *                    | Смоленская область                                                                                                    | *                                                                         |
| тофк *                          | 6300 - Управление Федерального казначейства по Смоленской области ≚                                                                      | ۹                                                                         |
| УКАЖИТЕ СВЕД                    | ЕНИЯ О ЗАЯВИТЕЛЕ                                                                                                    |                                                                           |
| 🤣 Организация                   | Индивидуальный предприниматель                                                                                                    |                                                                           |
| огрн *                          | Введите ОГРН организации                                                                                                    |                                                                           |
| NHH *                           | Ваедите ИНН организации                                                                                                    | _                                                                         |
| Введите код на<br>изображении * | 21/120 0                                                                                                    |                                                                           |
|                                 |                                                                                                    | отмена далее                                                              |

6. Ввести код с картинки и нажать на кнопку «Далее».

7. В открывшемся окне формирования сведений для подачи запроса на сертификат выбрать запрашиваемый тип сертификата (для большинства информационных систем - сертификат физического лица):

| ropinipobaline dai        | ipeer ne eepinipinen                                         |         |                       |
|---------------------------|--------------------------------------------------------------|---------|-----------------------|
| убъект РФ:                | Смоленская область                                           |         |                       |
| ΟΦΚε                      | 6300 - Управление Федерального казначейства по Смоленской об | бласти  |                       |
| ГРН                       | 1026701447816                                                |         |                       |
| HH                        | 6731010703                                                   |         |                       |
| алменование организации   | УПРАВЛЕНИЕ ФЕДЕРАЛЬНОГО КАЗНАЧЕЙСТВА ПО СМОЛЕНСКОЙ           | области |                       |
| ООРМИРОВАНИЕ СВЕДЕНИ      | ИЙ ДЛЯ ПОДАЧИ ЗАПРОСА НА СЕРТИФИКАТ                          |         |                       |
| Номер запроса: Номер не о | сформирован                                                  | Статусі | Сведения не сохранены |
| ФИО: Caesarian            | не ухаланы                                                   | снилсь  | Сведения не указаны   |
| выберите запрашиваеный т  | ит сертификата                                               |         |                       |
| Consulturas duranteres    | 0.000                                                        |         |                       |

8. Нажать на кнопку «Внести сведения» в блоке «Сведения документа, удостоверяющего личность»:

|                        | запроса на сертиф                    | оикат                       |                   |                         |
|------------------------|--------------------------------------|-----------------------------|-------------------|-------------------------|
| Gsect PD:              | Смоленская область                   |                             |                   |                         |
| DØK:                   | 6300 - Управление Феде               | ерального казначейства по С | моленской области |                         |
| TPH:                   | 1026701447816                        |                             |                   |                         |
| eter.                  | 6731010703                           |                             |                   |                         |
| инченование организаци | УПРАВЛЕНИЕ ФЕДЕРАЛИ                  | ьного казначейства по сі    | моленской области |                         |
| ОРМИРОВАНИЕ СВЕ        | ДЕНИЙ ДЛЯ ПОДАЧИ ЗАПР                | ОСА НА СЕРТИФИКАТ           |                   |                         |
|                        |                                      |                             |                   |                         |
| Homep sanpocal Home    | р не сфорнирован                     |                             | Статусл           | 🛞 сведения не сохранены |
| ФИО: Олеа              | ения не указаны                      |                             | CH9UNC:           | Сведения не указаны     |
| Сведения документ      | а, удостоверяющего личносты<br>ДЕНИЯ | 🕲 На добавлены              |                   |                         |
| Сведения для вклю      | чения в запрос на сертификат:        | 🙁 На добавляны              |                   |                         |
| ВНЕСТИ СВИ             | цения                                |                             |                   |                         |
| Заявление на серти     | фикатт<br>ЗАТЬ ЗАЯВЛЕНИЕ             | 🔕 На сфортновано            |                   |                         |
|                        |                                      | O lie seferies              |                   |                         |

9. В открывшемся окне внесения сведений о документе, удостоверяющем личность, заполнить обязательные поля (отмеченные символом \*). Паспортные данные заполняются в полном соответствии с документом, удостоверяющим личность.

|                 | Укажите сведе     | эний документа, удостовержощего л | WHOCTD. |
|-----------------|-------------------|-----------------------------------|---------|
| Тип документа   | Паспорт гражданин | a Po                              |         |
| Серия *         |                   | Номер*                            |         |
| Дата выдачи *   | 🖬                 | Код подразделения*                |         |
| Дата рождения * |                   | Место рождения *                  |         |
| flon*           | мужской женс      | кий                               |         |

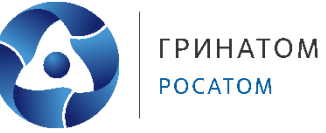

10. Нажать на кнопку «Внести сведения» в блоке «Запрос на сертификат»:

| lakep sanpoca:                       | 17F8GI                                                                          |                                                     | CTatyci                                                | 📋 СОХРАНЕН ЧЕРНОВИК ЗАПРОСА        |
|--------------------------------------|---------------------------------------------------------------------------------|-----------------------------------------------------|--------------------------------------------------------|------------------------------------|
| WO:                                  | Спарення на указани                                                             |                                                     | СНИЛС:                                                 | Сведений на указаны                |
| ип сертификата:                      | Сертификат физического лица                                                     |                                                     |                                                        |                                    |
| ведения сохранен<br>энадобится номер | ы. Вы можете продолжить работу с з<br>запроса 17F8GI). <u>Скопировать ссыли</u> | апросом позже, перейдя<br>су. Отправить ссылку на з | по <u>ссылке</u> (ссылка будет д<br>алектронную лочту. | оступна до 16.12.2020, для доступа |
| Сведения докум                       | ента, удостоверяющего личность:                                                 | 🥥 добавлены                                         |                                                        |                                    |
| Сведения для ва<br>Запрос на серти   | слючения в запрос на сертификат:<br>фикат: Не сформирован                       | Не добавлены                                        |                                                        |                                    |
| Заявление на се                      | ртификат:<br>РОВАТЬ ЗАЯВЛЕНИЕ                                                   | На сформировани                                     | 1                                                      |                                    |
| Документы для                        | получения сертификата:                                                          | 🛞 Не добавлены                                      |                                                        |                                    |
| Приложите скан                       | -копии оформленных документов дл                                                | я подачи запроса.                                   |                                                        |                                    |
| Заявление на се                      | ртификат"                                                                       |                                                     |                                                        |                                    |
| Документ или с                       | едения, подтверждающие полномоч                                                 | ия получателя сертифика                             | ата 🔘                                                  |                                    |
| Дата докум                           | ента:                                                                           |                                                     |                                                        |                                    |
| Копия докум                          | ента: ОБЗОР                                                                     |                                                     |                                                        |                                    |
|                                      |                                                                                 |                                                     |                                                        |                                    |

11. В открывшемся окне формирования запроса на сертификат в блоке выбора полномочий необходимо проставить галочки в соответствии с перечнем информационных систем, в которых получатель сертификата уполномочен подписывать электронной подписью (подробнее смотрите далее). Набор отображаемых полей зависит от типа сертификата.

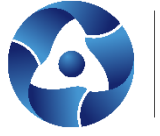

| Сертификат 🚯                             | 0530P                                                  |
|------------------------------------------|--------------------------------------------------------|
| Выберите<br>полномочия,                  | ЭП файла документа                                     |
| работы в<br>информационных               | Аутентификация сервера                                 |
| системах<br>Федерального<br>казначейства | Landocs. Делопроизводство                              |
|                                          | СЭД. Электронный документооборот                       |
|                                          | Подпись пакетов информационного обмена между системами |
|                                          | ЭП в системе внутреннего документооборота              |
|                                          | вотненомих химпонентов                                 |
|                                          | Защита электронной почты                               |
|                                          | Подпись меток доверенного времени                      |
|                                          | Подпись ответов службы ОСSP                            |
|                                          | + 🗌 Работа с ГМУ. Базовый ОІD                          |
|                                          | 🗹 Аутынификация клиента                                |
| Фамилия *                                | Иня * Отчество                                         |
| NHH *                                    | снилс*                                                 |
| Организация *                            |                                                        |
| Подразделение 1-го<br>уровня             |                                                        |
| Подразделение 2-го<br>уровня             |                                                        |
| E-mail *                                 |                                                        |
| Регион                                   | Смоленская область                                     |
| Населенный пункт                         | г, Сколенск                                            |
| Kanas consecto 30 *                      | KCI -                                                  |
| Kolacc cpeticits 511                     |                                                        |

### Для ЕИС:

В соответствии с Порядком регистрации в ЕИС, утвержденным приказом Казначейства России от 30.12.2015 № 27н, для работы в ЕИС применяются сертификаты, выданные на имя физического лица. В сертификатах должна присутствовать роль «Аутентификация клиента» (галочка установлена по умолчанию).

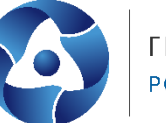

🗹 Аутентификация клиента

Внимание! Для организаций, не включенных в открытую часть Сводного реестра или не прошедших перерегистрацию в ЕИС, необходимо проставлять полномочия из поля «Резерв ФК» (отдел режима секретности и безопасности информации, телефон для справок (4812) 38 - 97 - 62):

|            | Базовый OID                                                                   |
|------------|-------------------------------------------------------------------------------|
|            | И Заказчик. Администратор                                                     |
|            | И Заказчик. Уполномоченный специалист                                         |
|            | И Заказчик. Должностное лицо с правом подписи контракта                       |
|            | Заказчик. Специалист с правом направления проекта контракта участнику закупки |
|            | Заказчик. Специалист с правом согласования закупки                            |
| 1011703173 | Заказчик. Должностное лицо с правом удостоверения предварительной версии      |

### Для сайта ГМУ:

Для работы на сайте bus.gov.ru раскрыть поле «Работа с ГМУ» и проставить галочки по ролям владельца ключа ЭП. В данном примере указан частный случай, подробнее о ролях владельца ключа ЭП можно узнать в Руководстве пользователя ООС на сайте <u>http://bus.gov.ru</u>:

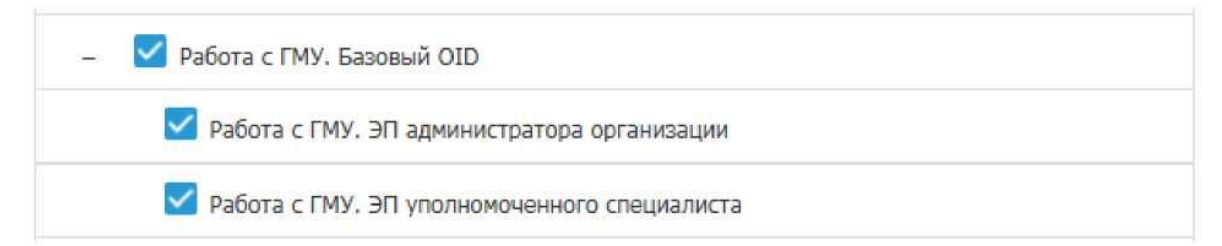

Поле «Учетный номер организации ГМУ» - учетный номер государственного (муниципального) учреждения. Обязательно к заполнению для работы на сайте ГМУ.

Поле должно содержать 13 символов. В поле возможен ввод только цифр. Можно уточнить на сайте ГМУ.

| Учетный номер организации<br>ГМУ * | 00000000000 |
|------------------------------------|-------------|
|------------------------------------|-------------|

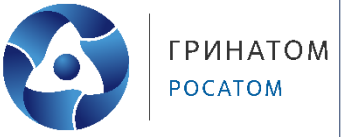

# Для СУФД-online, ГИИС «Электронный бюджет», ГАС «Управление», ГИС ЕСГФК:

Для работы в данных системах необходима роль «Аутентификация клиента» (галочка установлена по умолчанию).

|                                               | Формирование запроса на сертификат                                                                   |
|-----------------------------------------------|----------------------------------------------------------------------------------------------------|
| Сертификат 📵                                  | 0630P                                                                                                |
| Выберите<br>полномочия,                       | ЭП файла документа                                                                                   |
| необходимые для<br>работы в<br>информационных | Аутентификация сервера                                                                               |
| системах<br>Федерального<br>казначейства      | Landocs. Делопрокаводство                                                                            |
|                                               | СЭД. Электронный документооборот                                                                     |
|                                               | Подпись пакетов информационного обнена между системами                                               |
|                                               | ЭП в системе внутреннего документооборота                                                            |
|                                               | вотненописки хоннонентов                                                                             |
|                                               | Защита электронной почты                                                                             |
|                                               | Подпись меток доверенного времени                                                                    |
| _                                             | Подпись ответов службы ОСSP                                                                          |
|                                               | + Работа с ГМУ. Базовый ОІD                                                                          |
|                                               | 🜌 Аутектификазая клиента                                                                             |
|                                               | <ul> <li>Резеря ФК (только для организаций 34 БИС или не прошедших перерегистрацию в ЕИС)</li> </ul> |
| Фамилия                                       | Имя Имя Отчество                                                                                     |
| инн *                                         | СНИЛС*                                                                                               |
| Организация *                                 |                                                                                                    |
| Подразделение 1-го<br>уровня                  |                                                                                                    |
| Подразделение 2-го<br>уровня                  |                                                                                                    |
| E-mail                                        |                                                                                                    |
| Регион                                        | Околенская область                                                                                   |
| Населенный пункт                              | г. Околено:                                                                                          |
| Класс средств ЭП *                            | KCI                                                                                                  |
| W                                             |                                                                                                    |

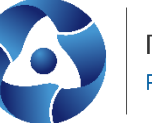

13. Вставить ключевой носитель (перечень ключевых носителей размещен на сайте Управления в разделе ГИС\Удостоверяющий центр\Типы поддерживаемых носителей) на который будет сформирован ключ ЭП;

14. В окне формирования запроса на сертификат нажать на кнопку «Сохранить и сформировать запрос на сертификат»;

В случае появления предупреждения нажать «Да»

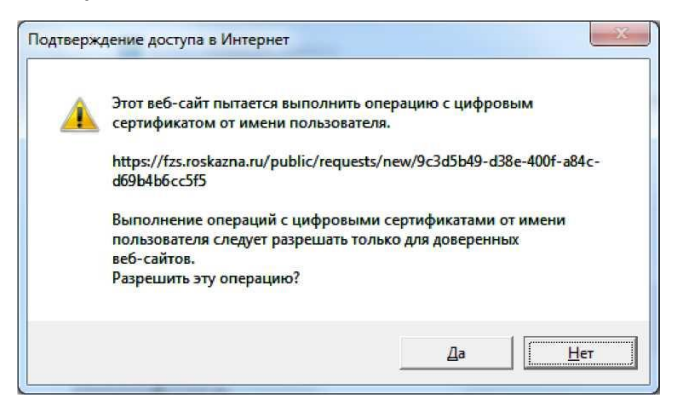

В появившемся окне выбора носителя, выбрать вставленный носитель.

| Вставьте и выб закрытого клю | 0:09:4<br>ерите носитель для хранения контейнера<br>на "Иванов Иван Иванович 619155235". |
|------------------------------|------------------------------------------------------------------------------------------|
| Сведения                     |                                                                                          |
| <u>У</u> стройства:          | Вставленный носитель:                                                                    |
| TUTORETTO                    | ▲ 3E2EB21E                                                                               |
|                              | Состояние:                                                                               |
| Диск Н                       | 3                                                                                        |
|                              | <b>T</b>                                                                                 |
|                              |                                                                                          |
|                              |                                                                                          |

В окне КриптоПро CSP «Запроса на установку пароля на создаваемый контейнер» можно установить пароль.

В случае определения пароля для ключа ЭП, его ввод будет необходим перед каждой операцией обращения к ключу ЭП.

Внимание: Утерянный пароль на ключ ЭП не восстанавливается!

Допускается использование ключа ЭП без пароля, для этого поле ввода пароля не заполнять и нажать «ОК».

|                                          | 0:09:38                                          |
|------------------------------------------|--------------------------------------------------|
| Задайте пароль и                         | для создаваемого контейнера "Иванов<br>19155735" |
|                                          | 1913233 .                                        |
| Установить новый пар                     | оль ЕМ                                           |
|                                          |                                                  |
| Новый пароль:                            |                                                  |
| Новый пароль:                            |                                                  |
| Новый пароль:<br>По <u>а</u> тверждение: |                                                  |

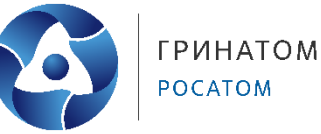

15. На данном этапе на ключевой носитель сформирован ключ ЭП

| temp sampocar 17F8GI                                                                                                    |                                                           | Charyes                                   | 🗂 сохранен чернових затроса        |
|----------------------------------------------------------------------------------------------------|-----------------------------------------------------------|-------------------------------------------|------------------------------------|
| 050: <b>6</b>                                                                                                    |                                                           | CHIMACI                                   |                                    |
| ип сертификата: Сертификат физического лица                                                                                  |                                                           |                                           |                                    |
| ведения сохранены. Вы ножете продолжить работу с<br>онадобится номер запроса 17FRGI). <u>Сколифовать ссыг</u>                | запросон позже, перейдя по<br>ку- Опправить соылку на али | ссылке (ссылка будет д<br>апронную приту. | юступна до 16.12.2020, для доступа |
| Сведения документа, удостоверяющего личность:                                                                                | 🖉 Добаплени                                               |                                           |                                    |
| Средения для включения в запрос на сертификат:                                                                               | 🥏 добавлены                                               |                                           |                                    |
| Запрос на сертификат:                                                                                                    | -                                                         |                                           |                                    |
| Заналение на сертификата<br>Ососомиловать залявлезие                                                                         | Не офортировано                                           |                                           |                                    |
| Документы для получения сертификата:<br>Припожите скан колии оформлежных документов д<br>Завление на сертификат <sup>а</sup> | Не зобавления<br>пя подачи запроса.                       |                                           |                                    |
| 06309                                                                                                    |                                                           |                                           |                                    |
| Документ или сведения, подтверждающие полномо                                                                                | чия получателя сертификата                                | 0                                         |                                    |
| Дата документа:                                                                                                    |                                                           |                                           |                                    |
| Копия документа: ОБЗОР                                                                                                    |                                                           |                                           |                                    |
| Mancumanunai paamap sarpymaamoro dadra<br>gil, til, till, idocs, doc, ril, tut, pdl, silo, silo, ra                          | тобого на дакументав – не<br>r, zip, 78, ppt, odł.        | более I МБ, допустички                    | e dopwarse: brog, gog, goog, prog. |
|                                                                                                    |                                                           |                                           |                                    |

16. Рекомендуется сохранить номер запроса на получение сертификата и ссылку для доступа к карточке запроса на сертификат, это позволит внести изменения при обнаружении ошибок!

| Homep sanpoca:   | 17F8GI                      | Статус: 📋 СОХРАНЕН ЧЕРНОВИК ЗАПРОСА |
|------------------|-----------------------------|-------------------------------------|
| ФИО;             |                             | - онила:                            |
| Тип сертификата: | Сертификат физического лица |                                     |

17. В окне формирования сведений для подачи запроса на сертификат нажать на кнопку «Сформировать заявление» в блоке «Заявление на сертификат»:

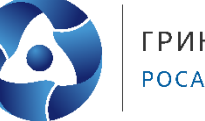

| <ul> <li>КО:</li> <li>сертификата: Сертификат физического лица</li> <li>едения сохранены. Вы можете продолжить работу с запросом позже, перейдя по<br/>надобится нонер запроса 17F8GI). <u>Скопировать сомлю. Отповнить ссылки на ам</u></li> </ul> | ОНИПС: Социна будет доступна до 16.12.2020, для доступа           |
|----------------------------------------------------------------------------------------------------|-------------------------------------------------------------------|
| т сертификате: Сертификат физического лица<br>едения сохранены. Вы можете продолжить работу с запросом позже, перейдя по<br>надобится номер запроса 17F8GI). <u>Скопировать сомпо</u> . <u>Отповянть сомпку на ам</u>                               | о <u>ссылка</u> (ссылка будет доступна до 16.12.2020, для доступа |
| едения сохранены. Вы можете продолжить работу с запросом позже, перейдя по<br>надобится номер запроса 12F8G1). <u>Скопировать ссылку, Отправить ссылку на ам</u>                                                                                    | о ссылка будет доступна до 16.12.2020, для доступа                |
| Сведения документа, удостоверяющего личность: 📀 Добавлены                                                                                                    | a i portunio i novitiv-                                           |
| Изменять Сведения<br>Сведения для включения в запрос на сертификат:<br>Запрос на сертификат:<br>Изменять Сведения                                                                                                    |                                                                   |
| Заявление на сертификат:  ССССИМИЯРОВАТЬ ЗАИВЛЕНИЕ  Документы ала получения сертификата:   На собсализова                                                                                                    |                                                                   |
| Приложите скан-копии оформленных документов для подачи запроса.<br>Заявление на сертификат <sup>®</sup>                                                                                                    |                                                                   |
| Документ или сведения, подтверждающие полномочия получателя сертификата                                                                                                    | 0                                                                 |
| Дата докучента:                                                                                                    |                                                                   |
| Копия документа: ОБЗОР                                                                                                    |                                                                   |
| Maxoumana-waii pasmep sarpywaeworo dpalina notoro xs goxymeuroe – we<br>gif, tif, tiff, doci, doc, rtf, tit, pdf, xla, xlav, rar, zip, 7c, ppt, odf.                                                                                                | более 1 Мб, допустиные форматыс bmp, урд, улед, рлд,              |

18. В открывшемся окне формирования заявления (рисунок 19) заполнить следующие поля заявления:

• название и реквизиты документа, подтверждающего полномочия лица, обратившегося за получением сертификата (подробнее см. пп.19, 20 инструкции);

• должность владельца ключа ЭП.

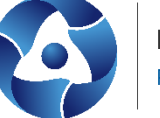

| пошу улостоверя                                                                                                    | ющий центр Фелерально                                                                                                    | го казначейства выдать квалифицио                                                                                                    | ованный септификат.                                                                                                    |
|----------------------------------------------------------------------------------------------------|----------------------------------------------------------------------------------------------------|----------------------------------------------------------------------------------------------------|----------------------------------------------------------------------------------------------------|
| рошу удостоверя                                                                                                    | water for the setter of the                                                                                                    | то позначенство водато пофицир                                                                                                    | Approximation and a second second s |
| Фамилия И                                                                                                    | мя Отчество:<br>Организация: УПРАВЛЕН                                                                                                    | НИЕ ФЕДЕРАЛЬНОГО КАЗНАЧЕЙСТВА                                                                                                    | А ПО СМОЛЕНСКОЙ ОБЛАСТИ                                                                                                    |
| 1                                                                                                    | Полномочия: Аутентиф                                                                                                    | икация клиента (1.3.6.1.5.5.7.3.2)                                                                                                    | a a ran, one and the test sector is so if the                                                                                                    |
|                                                                                                    | ИНН: С                                                                                                    |                                                                                                    |                                                                                                    |
| Алрес электр                                                                                                    | СНИЛС:                                                                                                    |                                                                                                    |                                                                                                    |
| вла                                                                                                    | адельца СКП:                                                                                                    |                                                                                                    |                                                                                                    |
| npe                                                                                                    | цъявлен<br>(наименование логи                                                                                                    | Паспорт гражданина РФ                                                                                                    | серия номер                                                                                                    |
|                                                                                                    | (noninencedanie genyi                                                                                                    | нопта, сорна и потор основного дол,                                                                                                    |                                                                                                    |
| выдан                                                                                                    | (дата выдачи)                                                                                                    |                                                                                                    | (код подразделения)                                                                                                    |
| Название локуми                                                                                                    | энта, подтвержлающего и                                                                                                    | полномочия получателя сеотификат                                                                                                    |                                                                                                    |
| (название до                                                                                                    | кумента или сведения, по                                                                                                    | одтверждающие полномочия лица, о                                                                                                    | -<br>братившегося за получением сертификата/владельца                                                                                                    |
|                                                                                                    |                                                                                                    | сертификата)                                                                                                    |                                                                                                    |
| и (                                                                                                    | № Номер докумен                                                                                                    | та                                                                                                    |                                                                                                    |
| аспечатка знач<br>440 8669 2C93 CA<br>FFA A1CC FE14 CA<br>игоритм подпи<br>ОСТ Р 34.11-2012<br>аспечатка знач                                                                                                    | ения ключа проверки<br>50 4888 95E3 С9D4 9610<br>E4 D71E 688E 46DA 0E91<br>си запроса:<br>/34.10-2012 (256 бит)<br>ения подписи запроса                                                                                                    | ЭП пользователя:<br>F500 A889 7290 7582 4C7F 3CAC 21E                                                                                          | IC 3194 B5D7 3BC6 04A2 6285 10DA BB05 43E2 7237 6D                                                                                                    |
| часпечатка знач<br>(440 8669 2С93 СА<br>FFA A1CC FE14 СА<br>клгорити подпи:<br>ОСТ Р 34:11-2012<br>ССТ Р 34:11-2012<br>ССТ Р 4728 9Е08 6В<br>(ССР 4728 9Е08 6В<br>(220 Е883 089Е 91<br>Область использ                                                                                                    | ения ключа проверки<br>50 4888 953 (304 9610)<br>ke4 D71E 688E 46DA 0E91<br>cu sanpoca:<br>/34.10-2012 (256 бит)<br>ения подписи запроса<br>1A 3457 6543 7E8F 8101<br>27 8826 BCDA BC16<br>кования ключа провер                                                                                                    | ЭП пользователя:<br>F500 A889 7290 7582 4C7F 3CAC 218<br>:<br>:<br>44AC 4D86 E79F B115 59F8 BB7A 92F<br>ки ЭП:                                 | IC 3194 B5D7 3BC6 04A2 6285 10DA BB05 43E2 7237 6D<br>D A587 6EF0 4543 78E6 C199 8256 BAA3 D7FA DAC7 A1                                                                                                    |
| часпечатка знач<br>1440 8669 2С93 СА<br>1470 8669 2С93 СА<br>1470 8669 2С93 СА<br>1470 1470 1470 1470<br>1470 1470 1470<br>1470 1470 1470 1470<br>1470 1470 1470 1470<br>1470 1470 1470 1470<br>1470 1470 1470 1470 1470<br>1470 1470 1470 1470 14700 14700 14700 14700 14700 14700 14700 14700 14700 14700 14700 14700 14700 14700 14700 14700 14700 14700 14700 14700 14700 147000 14700 14700 147000 14700 147                                                                                                    | ения ключа проверки<br>50 4888 95E3 С9D4 9610<br>kE4 D71E 688E 46DA 0E91<br>си запроса:<br>/34.10-2012 (256 бит)<br>ения подписи запроса<br>1A 3457 6543 7E8F 8101 -<br>27 8826 BCDA BC16<br>кования ключа провер<br>ись (DigitalSignature)<br>(NonRepudiation)                                                                                                    | ЭП пользователя:<br>F500 A889 7290 7582 4C7F 3CAC 21E<br>:<br>44AC 4D86 E79F B115 59F8 BB7A 92F<br>ки ЭП:                                      | IC 3194 B5D7 3BC6 04A2 6285 10DA BB05 43E2 7237 6D<br>D A587 6EF0 4543 78E6 C199 8256 BAA3 D7FA DAC7 A1                                                                                                    |
| часпечатка знач<br>1440 8669 2С93 СА<br>16FFA A1CC FE14 СА<br>СОСТ Р 34.11-2012,<br>1400 2000 2000 2000<br>1410 2000 2000<br>1400 2000 2000<br>1400 2000 2000<br>1400 2000 2000<br>1400 2000 2000<br>1400 2000 2000<br>1400 2000 2000<br>1400 2000 2000<br>1400 2000 2000<br>1400 2000<br>1400<br>1400 2000<br>1400 2000<br>14000<br>14000<br>1400 2000<br>14000<br>14000<br>1400<br>14000<br>14000<br>1 | ения ключа проверки<br>50 4888 9553 С9D4 9610<br>ке4 D71E 6B8E 46DA 0E91<br>си запроса:<br>/34.10-2012 (256 бит)<br>ения подписи запроса<br>1A 3457 6543 7E8F 8101 -<br>.27 8B26 BCDA BC16<br>ювания ключа провер<br>ись (DigitalSignature)<br>(NonRepudiation)<br>ючей (KeyEncipherment)<br>нырх (DataEncipherment)                                                                                                    | ЭП пользователя:<br>F500 A889 7290 7582 4C7F 3CAC 21E<br>:<br>44AC 4D86 E79F B115 59F8 BB7A 92F<br>ки ЭП:                                      | IC 3194 B5D7 3BC6 04A2 6285 10DA BB05 43E2 7237 6D<br>D A587 6EF0 4543 78E6 C199 8256 BAA3 D7FA DAC7 A1                                                                                                    |
| часпечатка знач<br>1440 8669 2С93 СА<br>IFFA A1CC FE14 СА<br>СОСТ Р 34.11-2012<br>СОСТ Р 34.11-2012<br>СОСТ Р 34.11-2                                                                                                    | ения ключа проверки<br>50 4888 9553 С9D4 9610<br>ke4 D71E 688E 46DA 0E91<br>си запроса:<br>/34.10-2012 (256 бит)<br>ения подписи запроса<br>1A 3457 6543 7E8F 8101 -<br>.27 8826 BCDA BC16<br>кования ключа провер<br>ксь (DigitalSignature)<br>(NonRepudiation)<br>ючей (KeyEncipherment)<br>нных (DataEncipherment)<br>почей (KeyAgreement)                                                                                                    | ЭП пользователя:<br>F500 A889 7290 7582 4C7F 3CAC 218<br>:<br>44AC 4D86 E79F B115 59F8 BB7A 92F<br>ки ЭП:                                      | IC 3194 B5D7 3BC6 04A2 6285 10DA BB05 43E2 7237 6D<br>D A587 6EF0 4543 78E6 C199 8256 BAA3 D7FA DAC7 A1                                                                                                    |
| часпечатка знач<br>1440 8669 2С93 СА<br>IFFA A1CC FE14 СА<br>СОСТ Р 34.11-2012<br>СОСТ Р 34.11-2012<br>СОСТ Р 34.11-2                                                                                                    | ения ключа проверки<br>50 4888 9553 (9D4 9610)<br>ke4 D71E 688E 46DA 0E91<br>cu sanpoca:<br>/34.10-2012 (256 бит)<br>ения подписи запроса<br>1A 3457 6543 7E8F 8101 -<br>.27 8826 BCDA BC16<br>ювания ключа провер<br>кь (DigitalSignature)<br>(NonRepudiation)<br>ючей (KeyEncipherment)<br>пючей (KeyAgreement)<br>пючей (KeyAgreement)<br>пификата:<br>и установлении защищей                                                                                                    | ЭП пользователя:<br>F500 A889 7290 7582 4C7F 3CAC 21E<br>:<br>44AC 4D86 E79F B115 59F8 BB7A 92F<br>ки ЭП:                                      | IC 3194 B5D7 3BC6 04A2 6285 10DA BB05 43E2 7237 6D<br>D A587 6EF0 4543 78E6 C199 8256 BAA3 D7FA DAC7 A1<br>для подтверждения подлинности клиента                                                                                                    |
| часпечатка знач<br>1440 8669 2С93 СА<br>1470 8669 2С93 СА<br>1470 8669 2С93 СА<br>1470 1470 1470 1470<br>1470 1470 1470 1470<br>1470 1470 1470 1470<br>1470 1470 1470 1470<br>1470 1470 1470 1470<br>1470 1470 1470 1470<br>1470 1470 1470 1470 1470<br>1470 1470 1470 1470 1470<br>1470 1470 1470 1470 1470 1470<br>1470 1470 1470 1470 1470 1470 1470<br>1470 1470 1470 1470 1470 1470 1470 1470                                                                                                    | ения ключа проверки<br>50 4888 95E3 C9D4 9610<br>XE4 D71E 6B8E 46DA 0E91<br><b>си запроса:</b><br>/34.10-2012 (256 бит)<br>ения подписи запроса<br>1A 3457 6543 7E8F 8101 -<br>.27 8B26 BCDA BC16<br>ювания ключа провер<br>ись (DigitalSignature)<br>(NonRepudiation)<br>ючей (KeyEncipherment)<br>нных (DataEncipherment)<br>нных (DataEncipherment)<br>пючей (KeyAgreement)<br>тификата:<br>жи установлении защищей                                                                                                    | ЭП пользователя:<br>F500 A889 7290 7582 4C7F 3CAC 21E<br>:<br>44AC 4D86 E79F B115 59F8 BB7A 92F<br>ки ЭП:                                      | IC 3194 B5D7 3BC6 04A2 6285 10DA BB05 43E2 7237 6D<br>D A587 6EF0 4543 78E6 C199 8256 BAA3 D7FA DAC7 A1                                                                                                    |
| часпечатка знач<br>1440 8669 2С93 СА<br>IFFA A1CC FE14 СА<br>СОСТ Р 34.11-2012,<br>СОСТ Р 34.11-2012,<br>СОСТ Р 34.                                                                                                    | ения ключа проверки<br>50 4888 9553 С9D4 9610<br>ke4 D71E 688E 46DA 0E91<br>си запроса:<br>(34.10-2012 (256 бит)<br>ения подписи запроса<br>1A 3457 6543 7E8F 8101 -<br>27 8826 BCDA BC16<br>кования ключа провер<br>ксь (DigitalSignature)<br>(NonRepudiation)<br>ючей (KeyEncipherment)<br>пючей (KeyEncipherment)<br>пючей (KeyAgreement)<br>пификата:<br>и установлении защище<br>очей ЭП <sup>®</sup>                                                                                                    | ЭП пользователя:<br>F500 A889 7290 7582 4C7F 3CAC 21E<br>:<br>44AC 4D86 E79F B115 59F8 BB7A 92F<br>ки ЭП:                                      | IC 3194 B5D7 3BC6 04A2 6285 10DA BB05 43E2 7237 6D<br>D A587 6EF0 4543 78E6 C199 8256 BAA3 D7FA DAC7 A1                                                                                                    |
| часпечатка знач<br>1440 8669 2С93 СА<br>1470 8669 2С93 СА<br>1470 8669 2С93 СА<br>1470 1470 1470 1470<br>1470 1470 1470 1470<br>1470 1470 1470 1470<br>1470 1470 1470 1470<br>1470 1470 1470 1470<br>1470 1470 1470 1470<br>1470 1470 1470 1470<br>1470 1470 1470 1470 1470<br>1470 1470 1470 1470 1470<br>1470 1470 1470 1470 1470 1470<br>1470 1470 1470 1470 1470 1470<br>1470 1470 1470 1470 1470 1470 1470<br>1470 1470 1470 1470 1470 1470 1470 1470                                                                                                    | ения ключа проверки<br>50 4888 95E3 С9D4 9610<br>№4 D71E 6B8E 46DA 0E91<br>си запроса:<br>/34.10-2012 (256 бит)<br>ения подписи запроса<br>1A 3457 6543 7E8F 8101 -<br>.27 8B26 BCDA BC16<br>ювания ключа провер<br>къ (DigitalSignature)<br>(NonRepudiation)<br>ючей (KeyEncipherment)<br>нных (DataEncipherment)<br>пючей (KeyAgreement)<br>почей (KeyAgreement)<br>гификата:<br>ои установлении защищен                                                                                                    | ЭП пользователя:<br>F500 A889 7290 7582 4C7F 3CAC 21E<br>:<br>44AC 4D86 E79F B115 59F8 BB7A 92F<br>ки ЭП:                                      | IC 3194 B5D7 3BC6 04A2 6285 10DA BB05 43E2 7237 6D<br>D A587 6EF0 4543 78E6 C199 8256 BAA3 D7FA DAC7 A1<br>для подтверждения подлинности клиента                                                                                                    |
| часпечатка знач<br>1440 8669 2С93 СА<br>IFFA A1CC FE14 СА<br>СОСТ Р 34.11-2012,<br>1400 СС Р 34.11-2012,<br>1400 СС Р 34.11                                                                                                    | ения ключа проверки<br>50 4888 95E3 С9D4 9610<br>№4 D71E 6B8E 46DA 0E91<br>си запроса:<br>(34.10-2012 (256 бит)<br>ения подписи запроса<br>1A 3457 6543 7E8F 8101 -<br>.27 8B26 BCDA BC16<br>ювания ключа провер<br>ись (DigitalSignature)<br>(NonRepudiation)<br>иси (KeyEncipherment)<br>пючей (KeyEncipherment)<br>пючей (KeyAgreement)<br>тификата:<br>им установлении защищея                                                                                                    | ЭП пользователя:<br>F500 A889 7290 7582 4C7F 3CAC 21E<br>:<br>44AC 4D86 E79F B115 59F8 BB7A 92F<br>ки ЭП:<br>нного соединения по протоколу TLS | IC 3194 B5D7 3BC6 04A2 6285 10DA BB05 43E2 7237 6D<br>D A587 6EF0 4543 78E6 C199 8256 BAA3 D7FA DAC7 A1<br>для подтверждения подлинности клиента                                                                                                    |
| часпечатка знач<br>1440 8669 2С93 СА<br>IFFA A1CC FE14 СА<br>СОСТ Р 34.11-2012,<br>24 СПС Р 34.11-2012,<br>24 СПС Р 34.11-2012,<br>24 СПС Р 34.11-2012,<br>24 СПС Р 34.11-2012,<br>24 СПС Р 34.11-2012,<br>24 СПС Р 34.11-2012,<br>24 СПС Р 34.11-2012,<br>24 СПС Р 34.11-2012,<br>24 СПС Р 34.11-2012,<br>25 СПС Р 34.11-2012,<br>26 СПС Р 34.11-2012,<br>26 СПС Р 34.11-2012,<br>27 СПС Р 34.11-2012,<br>28 СПС Р 34.11-2012,<br>29 СПС Р 34.11-2012,<br>20 СПС Р 34.11-2012,<br>26 СПС Р 34.11-2012,<br>26 СПС Р 34.11-2012,<br>27 СПС Р 34.11-2012,<br>27 СПС Р 34.11-2012,<br>27 СПС Р 34.11-2012,<br>27 СПС Р 34.11-2012,<br>27 СПС Р 34.11-2012,<br>27 СПС Р 34.11-2012,<br>27 СПС Р 34.11-2012,<br>27 СПС Р 34.11-2012,<br>27 СПС Р 34.11-2012,<br>20 СПС Р 34.11-2012,<br>20 СПС Р 34.                                                                                                    | ения ключа проверки<br>50 4888 9553 С9D4 9610<br>№4 D71E 688E 46DA 0E91<br>си запроса:<br>(34.10-2012 (256 бит)<br>ения подписи запроса<br>1A 3457 6543 7E8F 8101 -<br>.27 8826 BCDA BC16<br>ювания ключа провер<br>ись (DigitalSignature)<br>(NonRepudiation)<br>ючей (KeyEncipherment)<br>пючей (KeyAgreement)<br>пючей (KeyAgreement)<br>пификата:<br>ии установлении защищен<br>ичей ЭП <sup>®</sup>                                                                                                    | ЭП пользователя:<br>F500 A889 7290 7582 4C7F 3CAC 21E<br>44AC 4D86 E79F B115 59F8 BB7A 92F<br>ки ЭП:<br>HHOГО СОЕдинения по протоколу TLS      | ас 3194 B5D7 3BC6 04A2 6285 10DA BB05 43E2 7237 6D<br>D A587 6EF0 4543 78E6 C199 8256 BAA3 D7FA DAC7 A1<br>для подтверждения подлинности клиента<br>/<br>/                                                                                                    |
| часпечатка знач<br>1440 8669 2С93 СА<br>IFFA A1CC FE14 СА<br>СОСТ Р 34.11-2012<br>СОСТ Р 34.11-2012<br>СОСТ Р 34.11-2                                                                                                    | ения ключа проверки<br>50 4888 9553 С9D4 9610<br>kE4 D71E 688E 46DA 0E91<br>си запроса:<br>/34.10-2012 (256 бит)<br>ения подписи запроса<br>1A 3457 6543 7E8F 8101 -<br>.27 8826 BCDA BC16<br>кования ключа провер<br>ксь (DigitalSignature)<br>(NonRepudiation)<br>ючей (KeyEncipherment)<br>пючей (KeyEncipherment)<br>пючей (KeyEncipherment)<br>пючей (KeyEncipherment)<br>пючей (KeyEncipherment)<br>почей (KeyEncipherment)<br>почей (KeyEncipherment)<br>почей (КеуEncipherment)<br>почей (КеуEncipherment)<br>почей (КеуEncipherment)<br>почей (КеуEncipherment) | ЭП пользователя:<br>F500 A889 7290 7582 4C7F 3CAC 21E<br>44AC 4D86 E79F B115 59F8 BB7A 92F<br>ки ЭП:<br>HHORO соединения по протоколу TLS      | ас 3194 B5D7 3BC6 04A2 6285 10DA BB05 43E2 7237 6D<br>D A587 6EF0 4543 78E6 C199 8256 BAA3 D7FA DAC7 A1<br>для подтверждения подлинности клиента                                                                                                    |
| часпечатка знач<br>1440 8669 2С93 СА<br>IFFA A1CC FE14 СА<br>СОСТ Р 34.11-2012,<br>1400 ССТ Р 34.11-2012,<br>1400 ССТ Р 34.11-2012,<br>14                                                                                                    | ения ключа проверки<br>50 4888 95E3 С9D4 9610<br>№4 D71E 6B8E 46DA 0E91<br>си запроса:<br>(34.10-2012 (256 бит)<br>ения подписи запроса<br>1A 3457 6543 7E8F 8101 -<br>.27 8B26 BCDA BC16<br>ювания ключа провер<br>ись (DigitalSignature)<br>(NonRepudiation)<br>ючей (KeyEncipherment)<br>пючей (KeyEncipherment)<br>пючей (KeyAgreement)<br>тификата:<br>жи установлении защищея<br>очей ЭП®                                                                                                    | ЭП пользователя:<br>F500 A889 7290 7582 4C7F 3CAC 21E<br>44AC 4D86 E79F B115 59F8 BB7A 92F<br>ки ЭП:<br>HHORO соединения по протоколу TLS<br>/ | ас 3194 B5D7 3BC6 04A2 6285 10DA BB05 43E2 7237 6D<br>D A587 6EF0 4543 78E6 C199 8256 BAA3 D7FA DAC7 A1<br>для подтверждения подлинности клиента<br>/<br>/<br>/<br>                                                                                                    |

19. Если получатель сертификата является руководителем организации (лицо, информация о котором включена в ЕГРЮЛ как имеющего право без доверенности выполнять действия от имени юридического лица), поле «название и реквизиты документа, подтверждающего полномочия лица, обратившегося за получением сертификата» не заполняется.

20. На получателя сертификата, не являющегося в соответствии с ЕГРЮЛ руководителем организации, необходимо оформить и предоставить в Удостоверяющий центр Федерального казначейства (далее - УЦ ФК) документ, подтверждающий его полномочия обращаться за получением сертификата. Примерная форма доверенности размещена на сайте Управления в

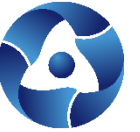

разделе ГИС\Удостоверяющий центр\Порядок получения сертификата по ссылке «Примерные образцы документов, подтверждающих полномочия получателя сертификата». Название и реквизиты доверенности необходимо заполнить в электронной форме заявления. Нажать "Сохранить и сформировать печатную форму».

21. В открывшемся окне с печатной формой заявления проверить корректность заполнения заявления. Распечатать заявление. Подписать (подпись владельца ключа ЭП), отсканировать заявление. Для возвращения к окну формирования сведений для подачи запроса на сертификат необходимо нажать «Закрыть».

| ubord Mocione                                                                                                    | ряющий центр Федера                                                                                                    | льного казначейства выдать квалифицированный сер                                                                                                    | ртификат.                                                                                                    |
|----------------------------------------------------------------------------------------------------|----------------------------------------------------------------------------------------------------|----------------------------------------------------------------------------------------------------|----------------------------------------------------------------------------------------------------|
| Фамилия                                                                                                    |                                                                                                    |                                                                                                    |                                                                                                    |
|                                                                                                    | Организация: УПРА                                                                                                    | ВЛЕНИЕ ФЕДЕРАЛЬНОГО КАЗНАЧЕЙСТВА ПО СМОЛЕ                                                                                                    | НСКОЙ ОБЛАСТИ                                                                                                    |
|                                                                                                    | Полномочия: Ауте                                                                                                    | нтификация клиента (1.3.6.1.5.5.7.3.2)                                                                                                    |                                                                                                    |
|                                                                                                    | ИНН:                                                                                                    |                                                                                                    |                                                                                                    |
|                                                                                                    | СНИЛС:                                                                                                    |                                                                                                    |                                                                                                    |
| Адрес элек                                                                                                    | тронной почты<br>владельца СКП:                                                                                                    |                                                                                                    |                                                                                                    |
| n                                                                                                    | редъявлен                                                                                                    | Паспорт гражданина РФ с                                                                                                    | серия 💶 номер 💶                                                                                                    |
|                                                                                                    | (наименование,                                                                                                    | документа, серия и номер основного документа, удос                                                                                                    | стоверяющего личность)                                                                                                    |
| вылан                                                                                                    | -                                                                                                    |                                                                                                    |                                                                                                    |
| contrast                                                                                                    | (дата выдачи)                                                                                                    | (код подраз,                                                                                                    | деления)                                                                                                    |
|                                                                                                    |                                                                                                    | Доверенность                                                                                                    | *                                                                                                    |
| (название,                                                                                                    | документа или сведени                                                                                                    | ия, подтверждающие полномочия лица, обратившего<br>сеотификата)                                                                                                    | ся за получением сертификата/владельца                                                                                                    |
| or 16 11 2020 N                                                                                                    | 6/H                                                                                                    | coprospinal by                                                                                                    |                                                                                                    |
| 01 10.11.2020 14                                                                                                    | , olu                                                                                                    |                                                                                                    |                                                                                                    |
| -                                                                                                    |                                                                                                    |                                                                                                    |                                                                                                    |
| ron opining only                                                                                                    |                                                                                                    | o hito core (coo only                                                                                                    |                                                                                                    |
| Распечатка зн<br>0440 8669 2С93<br>5FFA A1CC FE14                                                                                                    | ачения ключа прове<br>СА50 488В 95ЕЗ С9D4 9<br>САЕ4 D71E 688E 46DA                                                                                                    | ерки ЭП пользователя:<br>9610 F500 A889 7290 7582 4C7F 3CAC 21BC 3194 B5D7<br>0E91                                                                                                    | 7 3BC6 04A2 6285 10DA BB05 43E2 7237 6D2A                                                                                                    |
| Распечатка зн<br>0440 8669 2C93<br>5FFA A1CC FE14<br>Алгоритм поди<br>ГОСТ Р 34.11-20                                                                                                    | ачения ключа прове<br>СА50 4888 95E3 С9D4 9<br>САЕ4 D71E 688E 46DA<br>писи запроса:<br>12/34.10-2012 (256 бит                                                                                                    | ерки ЭП пользователя:<br>9610 F500 A889 7290 7582 4C7F 3CAC 21BC 3194 B5D7<br>0E91<br>r)                                                                                                    | 7 3BC6 04A2 6285 10DA BB05 43E2 7237 6D2A                                                                                                    |
| Распечатка зн<br>0440 8669 2C93<br>SFFA A1CC FE14<br>Алгоритм поди<br>ГОСТ Р 34.11-20<br>Распечатка зн<br>4CF9 4728 9E08<br>02DC E883 0B9E                                                                                                    | ачения ключа прове<br>CA50 4888 9553 C904 1<br>CAE4 D71E 688E 46DA<br>писи запроса:<br>12/34.10-2012 (256 бит<br>ачения подписи зап<br>681A 3457 6543 7E8F 8<br>9127 8826 BCDA BC16                                                                                                    | ерки ЭП пользователя:<br>9610 F500 A889 7290 7582 4C7F 3CAC 21BC 3194 B5D:<br>0E91<br>r)<br><b>poca:</b><br>101 44AC 4D86 E79F B115 59F8 BB7A 92FD A587 6EF0                                                                                                    | 7 3BC6 04A2 6285 10DA BB05 43E2 7237 6D2A<br>9 4543 78E6 C199 8256 BAA3 D7FA DAC7 A10E                                                                                   |
| Распечатка зн<br>0440 8669 2C93<br>SFFA A1CC FE14<br>Алгоритм поді<br>ГОСТ Р 34.11-20<br>Распечатка зн<br>4CF9 4728 9E08<br>02DC E883 0B9E<br>Область испол<br>— Цифровая по,<br>— Неотрекаемою<br>— Шифрование<br>— Шифрование<br>— Согласование                                                                    | ачения ключа прове<br>СА50 4888 9553 С904 !<br>САЕ4 D71E 688E 46DA<br><b>писи запроса:</b><br>12/34.10-2012 (256 бил<br>ачения подписи зап<br>681A 3457 6543 7E8F 8<br>9127 8826 BCDA BC16<br>възования ключа про<br>апись (DigitalSignature)<br>ть (NonRepudiation)<br>ключей (KeyEncipherm<br>ключей (KeyAgreemen                                                                                                    | ерки ЭП пользователя:<br>9610 F500 A889 7290 7582 4C7F 3CAC 21BC 3194 B5D:<br>0E91<br>r)<br><b>роса:</b><br>1101 44AC 4D86 E79F B115 59F8 BB7A 92FD A587 6EF0<br>эверки ЭП:<br>ent)<br>t)                                                                                  | 7 38C6 04A2 6285 10DA BB05 43E2 7237 6D2A<br>) 4543 78E6 C199 8256 BAA3 D7FA DAC7 A10E                                                                                   |
| Распечатка зн<br>0440 8669 2C93<br>5FFA A1CC FE14<br>Алгоритм под<br>ГОСТ Р 34.11-20<br>Распечатка зн<br>4CF9 4728 9E08<br>02DC E883 0B9E<br>Область испол<br>— Цифровая по,<br>— Неотрекаемо;<br>— Шифрование<br>— Согласование<br>Назначение со                                                                    | ачения ключа прове<br>СА50 4888 9553 С904 !<br>САЕ4 D71E 688E 46DA<br>писи запроса:<br>12/34.10-2012 (256 бил<br>ачения подписи запр<br>681А 3457 6543 7E8F 8<br>9127 8826 BCDA BC16<br>взования ключа про<br>длись (DigitalSignature)<br>ть (NonRepudiation)<br>ключей (KeyEncipherm<br>ключей (KeyAgreemen<br>ртификата:                                                                                                    | ерки ЭП пользователя:<br>9610 F500 A889 7290 7582 4C7F 3CAC 21BC 3194 B5D:<br>0E91<br>r)<br><b>роса:</b><br>1101 44AC 4D86 E79F B115 59F8 BB7A 92FD A587 6EF0<br><b>эверки ЭП:</b><br>ent)<br>nent)<br>t)                                                                  | 7 38C6 04A2 6285 10DA BB05 43E2 7237 6D2A<br>) 4543 78E6 C199 8256 BAA3 D7FA DAC7 A10E                                                                                   |
| Распечатка зн<br>0440 8669 2C93<br>5FFA A1CC FE14<br>Алгоритм подр<br>FOCT P 34.11-20<br>Распечатка зн<br>4CP9 4728 9E08<br>02DC E883 0B9E<br>Область испол-<br>Цифровая по,<br>– Неотрекаемоо<br>– Шифрование<br>– Согласование<br>Назначение со<br>– Используется<br>(1.3.6.1.5.5.7.3.2                            | ачения ключа прове<br>СА50 488В 95Е3 С9D4 !<br>САЕ4 D71E 688E 46DA<br>писи запроса:<br>12/34.10-2012 (256 бит<br>ачения подписи запј<br>681А 3457 6543 7E8F 8<br>9127 8826 BCDA BC16<br><b>Ib30Вания ключа про</b><br>плись (DigitalSignature)<br>ть (NonRepudiation)<br>ключей (KeyEnciphermin<br>данных (DataEnciphermin<br>ключей (KeyAgreemen<br>ртификата:<br>при установлении защ<br>!)                                                                           | ерки ЭП пользователя:<br>9610 F500 A889 7290 7582 4C7F 3CAC 21BC 3194 B5D;<br>0E91<br>r)<br><b>роса:</b><br>101 44AC 4D86 E79F B115 59F8 BB7A 92FD A587 6EF0<br><b>жерки ЭП:</b><br>ent)<br>nent)<br>t)<br>ищенного соединения по протоколу TLS для подтвер                | 7 38C6 04A2 6285 10DA BB05 43E2 7237 6D2A<br>) 4543 78E6 C199 8256 BAA3 D7FA DAC7 A10E<br>рждения подлинности клиента                                                    |
| Распечатка зн<br>0440 8669 2C93<br>5FFA A1CC FE14<br>Алгоритм под<br>ГОСТ Р 34.11-20<br>Распечатка зн<br>4CP9 4728 9E08<br>02DC E883 0B9E<br>Область испол-<br>Цифровая по,<br>– Неотрекаемоо<br>– Шифрование<br>– Согласование<br>Назначение со<br>– Используется<br>(1.3.6.1.5.5.7.3.2<br>Владелец кл              | ачения ключа прове<br>СА50 4888 95E3 С9D4 !<br>САЕ4 D71E 688E 46DA<br>писи запроса:<br>12/34.10-2012 (256 бит<br>ачения подписи запј<br>681A 3457 6543 7E8F 8<br>9127 8826 BCDA BC16<br><b>Ib308ания ключа про</b><br>плись (DigitalSignature)<br>ть (NonRepudiation)<br>ключей (KeyEnciphermin<br>ключей (KeyEnciphermin<br>ключей (KeyAgreemen<br>ртификата:<br>при установлении защ<br>!)<br>нючей ЭП**                                                              | ерки ЭП пользователя:<br>9610 F500 A889 7290 7582 4C7F 3CAC 21BC 3194 B5D:<br>0E91<br>r)<br><b>роса:</b><br>1101 44AC 4D86 E79F B115 59F8 BB7A 92FD A587 6EF0<br><b>рверки ЭП:</b><br>ent)<br>nent)<br>t)<br>ищенного соединения по протоколу TLS для подтвер              | 7 38С6 04А2 6285 10DA BB05 43E2 7237 6D2A<br>0 4543 78E6 C199 8256 BAA3 D7FA DAC7 A10E<br>ождения подлинности клиента                                                    |
| Распечатка зн<br>0440 8669 2C93<br>5FFA A1CC FE14<br>Алгоритм подр<br>ГОСТ Р 34.11-20<br>Распечатка зн<br>4CP9 4728 9E08<br>02DC E883 089E<br>Область испол-<br>Цифровая по,<br>– Неотрекаемоо<br>– Шифрование<br>– Согласование<br>Назначение со<br>(1.3.6.1.5.5.7.3.2)<br>Владелец кл                              | ачения ключа прове<br>СА50 4888 95E3 С904 !<br>САЕ4 D71E 688E 46DA<br>писи запроса:<br>12/34.10-2012 (256 бит<br>ачения подписи запј<br>681A 3457 6543 7E8F 8<br>9127 8826 BCDA BC16<br>ньзования ключа при<br>апись (DigitalSignature)<br>ть (NonRepudiation)<br>ключей (KeyAgreemen<br>ключей (KeyAgreemen<br>ключей (KeyAgreemen<br>сртификата:<br>при установлении защ<br>!)<br>нючей ЭП**                                                                          | ерки ЭП пользователя:<br>9610 F500 A889 7290 7582 4C7F 3CAC 21BC 3194 B5D:<br>0E91<br>r)<br><b>роса:</b><br>1101 44AC 4D86 E79F B115 59F8 BB7A 92FD A587 6EF0<br><b>эверки ЭП:</b><br>ent)<br>nent)<br>t)<br>ищенного соединения по протоколу TLS для подтвер<br>//        | 7 38С6 04А2 6285 10DA BB05 43E2 7237 6D2A<br>0 4543 78E6 C199 8256 BAA3 D7FA DAC7 A10E<br>ождения подлинности клиента                                                    |
| Распечатка зн<br>0440 8669 2C93<br>5FFA A1CC FE14<br>Алгоритм подр<br>FOCT P 34.11-20<br>Распечатка зн<br>4CP9 4728 9E08<br>02DC E883 089E<br>Область испол-<br>Цифровая по,<br>— Неотрекаемоо<br>— Шифрование<br>— Согласование<br>Назначение со<br>— Используется<br>(1.3.6.1.5.5.7.3.3<br>Владелец ко<br>(должнос | ачения ключа прове<br>СА50 4888 9553 С9D4 !<br>СА50 4888 9553 С9D4 !<br>СА50 4888 9553 С9D4 !<br>СА50 4888 9553 С9D4 !<br>СА50 4888 9553 С9D4 !<br>12/34.10-2012 (256 бил<br>ачения подписи запј<br>681А 3457 6543 7E8F 8<br>9127 8826 BCDA BC16<br>взования ключа при<br>ались (DigitalSignature)<br>ть (NonRepudiation)<br>ключей (KeyEnciphermi<br>данных (DataEnciphermi<br>ключей (KeyAgreemen<br>включей (KeyAgreemen<br>при установлении защ<br>!)<br>нючей ЭП** | ерки ЭП пользователя:<br>9610 F500 A889 7290 7582 4C7F 3CAC 21BC 3194 B5D:<br>0E91<br>r)<br><b>роса:</b><br>1101 44AC 4D86 E79F B115 59F8 BB7A 92FD A587 6EF0<br><b>эверки ЭП:</b><br>ent)<br>nent)<br>t)<br>ищенного соединения по протоколу TLS для подтвер<br><u>//</u> | 7 38С6 04А2 6285 10DA BB05 43E2 7237 6D2A<br>0 4543 78E6 C199 8256 BAA3 D7FA DAC7 A10E<br>ождения подлинности клиента                                                    |
| Распечатка зн<br>0440 8669 2С93<br>5FFA A1CC FE14<br>Алгоритм под<br>ГОСТ Р 34.11-20<br>Распечатка зн<br>4CP9 4728 9E08<br>02DC E883 0B9E<br>Область испол-<br>Цифровая по,<br>– Неотрекаемоо<br>– Шифрование<br>– Согласование<br>Назначение сс<br>– Используется<br>(1.3.6.1.5.5.7.3.4<br>Владелец кл              | ачения ключа прове<br>СА50 488В 95Е3 С9D4 !<br>САЕ4 D71E 688E 46DA<br>писи запроса:<br>12/34.10-2012 (256 бит<br>ачения подписи запј<br>681А 3457 6543 7E8F 8<br>9127 8826 BCDA BC16<br><b>Ib30Вания ключа про</b><br>плись (DigitalSignature)<br>ть (NonRepudiation)<br>ключей (KeyAgreemen<br>ключей (KeyAgreemen<br>ртификата:<br>при установлении защ<br>!)<br>1ючей ЭП**                                                                                           | ерки ЭП пользователя:<br>9610 F500 A889 7290 7582 4C7F 3CAC 21BC 3194 B5D:<br>0E91<br>r)<br><b>роса:</b><br>1101 44AC 4D86 E79F B115 59F8 BB7A 92FD A587 6EF0<br><b>рверки ЭП:</b><br>ent)<br>nent)<br>t)<br>ищенного соединения по протоколу TLS для подтвер<br>//        | 7 38С6 04А2 6285 10DA BB05 43E2 7237 6D2A<br>0 4543 78E6 C199 8256 BAA3 D7FA DAC7 A10E<br>ождения подлинности клиента<br>(И.О. Фамилия)<br>«16» ноября 2020 г.<br>(дата) |

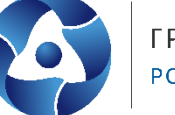

22. В окне формирования сведений для подачи запроса на сертификат нажать на кнопку «Обзор» и выбрать подписанную скан-копию сформированного заявления на сертификат и скан-копию документа, подтверждающего полномочия получателя сертификата (подробнее см. п. 20 инструкции), заполнить дату документа.

|                                    | 17F8GI                                                                             |                                                                         | Статус: 📋 СОХРАНЕН ЧЕГ                                                 | НОВИК ЗАПРОСА   |
|------------------------------------|------------------------------------------------------------------------------------|-------------------------------------------------------------------------|------------------------------------------------------------------------|-----------------|
| WO:                                | · · · · · · · · · · · · · · · · · · ·                                              |                                                                         | снилс:                                                                 |                 |
| ип сертификата                     | Сертификат физического лица                                                        |                                                                         |                                                                        |                 |
| ведения сохране<br>онадобится номе | ны. Вы можете продолжить работу с з<br>р запроса 17F8GI). <u>Скопировать ссыля</u> | запросом позже, перейдя по <u>ссы</u><br>ку. Отправить ссылку на электр | <u>ылке</u> (ссылка будет доступна до 16.12.20<br><u>юнную почту</u> . | 20, для доступа |
| Сведения доку                      | мента, удостоверяющего личность:<br>ТЬ СВЕДЕНИЯ                                    | 🥏 Добавлены                                                             |                                                                        |                 |
| Сведения для                       | включения в запрос на сертификат:                                                  | 🔮 Добавлены                                                             |                                                                        |                 |
| Запрос на сер                      | гификат: 🗐 чала са са са са са са са са са са са са са                             |                                                                         |                                                                        |                 |
| Заявление на                       | сертификат:                                                                        | 🖉 Сформировано                                                          |                                                                        |                 |
| Документы дл:<br>Приложите ска     | а получения сертификата:<br>ан-копии оформленных документов дл                     | Не добавлены<br>я подачи запроса.                                       |                                                                        |                 |
| Заявление на                       | сертификат"                                                                        |                                                                         |                                                                        |                 |
| 0530P                              |                                                                                    |                                                                         |                                                                        |                 |
| Документ или                       | сведения, подтверждающие полномо-                                                  | ия получателя сертификата 🕚                                             |                                                                        |                 |
| Дата доку                          | мента:                                                                             |                                                                         |                                                                        |                 |
|                                    |                                                                                    |                                                                         |                                                                        |                 |

23. В окне формирования сведений для подачи запроса на сертификат (рисунок 22) нажать на кнопку «Подать запрос».

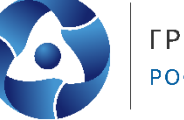

| Homep saripocar 17F8GI                                                                   |                                                                 |                                                        | Cratyci                                               | 📋 сохранен черновик запроса        |
|------------------------------------------------------------------------------------------|-----------------------------------------------------------------|--------------------------------------------------------|-------------------------------------------------------|------------------------------------|
| 140:                                                                                     |                                                                 |                                                        | CHMIC                                                 |                                    |
| ип сертификата: Сертиф                                                                   | икат физического лица                                           |                                                        |                                                       |                                    |
| ведения сохранены. Вы мо<br>онадобится номер запроса                                     | ожете продолжить работу с<br>a 17F8GI). <u>Скопировать ссыл</u> | запросом позже, перейдя л<br>жу. Отправить ссылку на в | 10 <u>ссылке</u> (ссылка будет д<br>пектронную почту. | юступна до 16.12.2020, для доступа |
| Сведения документа, уд                                                                   | остоверяющего личность:                                         | 🖉 Добавлены                                            |                                                       |                                    |
| Сведения для включени                                                                    | я в запрос на сертификат:                                       | 🖉 Добавлены                                            |                                                       |                                    |
| Запрос на сертификат:                                                                    | ЕНИЯ                                                            | -                                                      |                                                       |                                    |
| Заявление на сертифика                                                                   | 871 :                                                           | 🖉 Сфорнировано                                         |                                                       |                                    |
| 🕂 изменить свед                                                                          | тения                                                           |                                                        |                                                       |                                    |
| Документы для получен                                                                    | ия сертификата:                                                 | Добавлены<br>по полачи запроса.                        |                                                       |                                    |
| Заявление на сертифика                                                                   | ат <sup>#</sup>                                                 |                                                        |                                                       |                                    |
| 💮 заявление.pdf (65 К)                                                                   | 6) <u>Удалить</u>                                               |                                                        |                                                       |                                    |
| Документ или сведения,                                                                   | подтверждающие полноно                                          | чня получателя сертифика                               | Ta 🛈                                                  |                                    |
| Дата документа: *                                                                        | 16.11.2020                                                      |                                                        |                                                       |                                    |
| Копия документа: *                                                                       | доверенность.pdf (33)                                           | 3 Кб) <u>Удалиты</u>                                   |                                                       |                                    |
| Максимальный р<br>gif, tif, tiff, docc,                                                  | разнер загружаемого файла<br>doc, rtf, bit, pdf, xls, xlsv, ra  | любого из документов – н<br>r, zip. 7z, ppt. odł.      | е более 1 МБ, допустичы                               | e форматы: bmp, jpg, jpeg, png,    |
| Нахонная кнопку «Г<br>соответствии с час                                                 | Тадать запрос», Вы соглаша<br>тью 2.2 статын 18 63-03. Бу       | етесь на проверку ухазанн<br>дут выполнены проверки;   | ых персональных данных                                | посредством сервисов СИСВ в        |
|                                                                                          | ий об организации в ЕГРЮЛ                                       |                                                        |                                                       |                                    |
| <ul> <li>проверка сведени</li> <li>проверка статуса</li> <li>проверка соотият</li> </ul> | действия паспорта граждан<br>ствия ИНН и паспортных да          | анна РФ;<br>нињос                                      |                                                       |                                    |

24. В открывшемся информационном окне нажать на кнопку «Да».

|                                                                | Передат                                                       | ть сведения                                    | я запроса                              | в уц ФК                               | ?                                                  |
|----------------------------------------------------------------|---------------------------------------------------------------|------------------------------------------------|----------------------------------------|---------------------------------------|----------------------------------------------------|
| Сведения подгот                                                | влены для подачи в УЦ                                         | Į ΦΚ.                                          |                                        |                                       |                                                    |
| Пожалуйста, про<br>только при личном в<br>Смоленск, ул. Докуча | верьте все сведения пе<br>изите в Управление Фи<br>зва, д. 7. | еред подачей запроса.<br>едерального казначейс | Изменить введенн<br>ства по Смоленской | ые сведения после<br>области по адрес | подачи запроса можно б<br>у: 214000, Смоленская об |
| Передать сведен                                                | ия запроса в УЦ ФК?                                           |                                                |                                        |                                       |                                                    |
|                                                                |                                                               |                                                |                                        |                                       |                                                    |

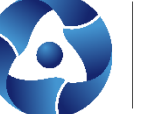

25. В соответствии с частью 3 статьи 7.2 Федерального закона от 27.07.2010 № 210-ФЗ «Об организации предоставления государственных и муниципальных услуг» после направления межведомственного запроса в СМЭВ срок подготовки ответа может составлять до 5 рабочих дней.

|                                                                                                    | УЦ ФК                                                                                                    |
|----------------------------------------------------------------------------------------------------|----------------------------------------------------------------------------------------------------|
| Запрос на сертифи<br>электронного взаимодей                                                                                                    | кат № 17F8GI сформирован и будет автоматически проверен посредством сервисов. Системы межведомственного<br>йствия в соответствии с частью 2.2 статьи 18 63-ФЗ. Будут выполнены проверки:                                                                                                    |
| <ul> <li>проверка сведени</li> <li>проверка статуса</li> <li>проверка соответ</li> <li>проверка соответ</li> </ul>                               | ий об организации в ЕГРЮЛ;<br>) действия паспорта гражданина РФ;<br>тствия ИНН и паспортных данных;<br>тствия ФИО и СНИЛС.                                                                                                    |
| Обращаем внимани<br>предоставления госуда<br>ответа может составлят<br>отправлено уведомлени<br>проверок в заданный ср<br>адресу: 214000, Смолен | ие, что в соответствии с частью 3 статьи 7.2 Федерального закона от 27.07.2010 № 210-Ф3 «Об организации<br>рственных и муниципальных услуг» после направления межведомственного запроса в СМЭВ срок подготовки<br>ть до 5 рабочих дней. В случае наличия расхождений в сведениях по итогам прохождения проверок, Вам будет<br>ие по указанному адресу электронной почты. При отсутствии расхождений или невозможности осуществлении<br>рок запрос на сертификат будет направлен в Управление Федерального казначейства по Смоленской области по<br>нская обл. г. Смоленск, ул. Докучаева, д. 7. |
| В случае положит<br>приглашение для личн<br>подтверждающего прав<br>доверенности).                                                               | гельного результата проверки запроса, по указанному адресу электронной почты Вам будет отправлено<br>ного посещения Удостоверяющего центра с целью предоставления заявления на сертификат и документа<br>зомочие обращаться за получением сертификата (не требуется для лица, действующего от имени организации бе:                                                                                                    |
| Запрос будет храні<br>сведения будут удалень                                                                                                    | иться в Системе до 16.12.2020. После истечения указанного срока запрос на сертификат и соответствующие<br>ы без возможности их восстановления.                                                                                                    |
| PLI MOWOTO DOCIDIUDITOT                                                                                                    | памятку с инструкцией.                                                                                                    |

В случае наличия расхождений в сведениях по итогам прохождения проверок, Вам будет отправлено уведомление по указанному вами в запросе на получение сертификата адресу электронной почты. При отсутствии расхождений или невозможности осуществления проверок в заданный срок, запрос на сертификат будет направлен для рассмотрения оператору УЦ ФК.

В случае одобрения запроса оператором УЦ ФК, по указанному в вашем запросе адресу электронной почты будет отправлено приглашение для личного визита в УЦ ФК.

После получения приглашения для визита, получатель сертификата должен лично посетить Региональный центр регистрации Удостоверяющего центра Федерального казначейства (далее - РЦР) или Удаленные региональные центры регистрации для подачи документов на получение сертификата в УЦ ФК, сканированные копии которых были подгружены на Портале заявителя для предварительного просмотра. При себе получатель сертификата должен иметь документ, удостоверяющий личность - паспорт.

Информацию о работе РЦР можно узнать на сайте Управления в разделе **ГИС** Удостоверяющий центр/Контакты.